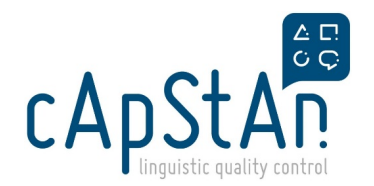

## How to log onto Odoo

## What is Odoo?

It is a web-based package of various business applications (e.g. for invoicing, purchasing, project management, accounting, etc.)

You are directed to this page because cApStAn has something to share with you via Odoo.

## Logging onto Odoo

Go to the top right side of this page and click on 'Sign in".

|                                       | Home | Blog | Appointment | KnowSystem | Sign in |
|---------------------------------------|------|------|-------------|------------|---------|
| # / KnowSystem / How to log onto Odoo |      |      |             |            |         |

- If you have already received an invitation mail to Odoo and you clicked on "Accept", you have set a password. You can use that password.
- If you haven't received/accepted the invitation or have forgotten your password -> click "Reset password". Make sure you use the same email address you use in communicating with cApStAn.

| Login          |         |  |
|----------------|---------|--|
| parisling@cap  | stan.be |  |
| Password       |         |  |
| ••••           |         |  |
|                |         |  |
|                | Log in  |  |
| Reset Password |         |  |
|                |         |  |

If any problem, send an email to cApStAn's project manager.

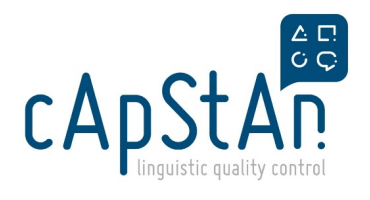

## **Your Documents**

If you have received purchase orders through Odoo, you can find them in **Your Documents** page. After you have signed in, click "Home" on top right, or click on a home icon on top left:

| 60         | Home Blog | Appointment | KnowSystem |
|------------|-----------|-------------|------------|
| KnowSystem |           |             |            |

You will arrive at "Your Documents" page. The direct link is https://odoo.capstan.be/my.

| Your Documents  |    |
|-----------------|----|
| Purchase Orders | 42 |
| Invoices        | 5  |
| Timesheets      | 0  |
| KnowSystem      |    |

Here you can also check the payment status of your invoices.